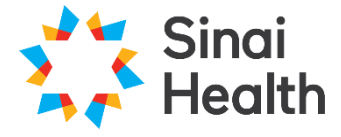

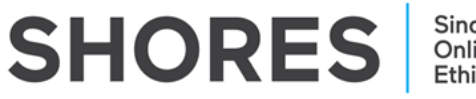

## **QuickGuide: Creating a Sub-Form**

This QuickGuide outlines steps for creating a Sub-Form within SHORES.

To create a Sub-Form:

- 1. A **Sub-Form** refers to the following: Study Impact Signature Form Annual Renewal/Termination Form Amendment Form Protocol Deviation Form Serious Adverse Event Form
- 2. Log in to SHORES https://apply.sinaihealthreb.ca
- 3. Click on the project in the list of Projects at the bottom of the screen for which you wish to create the sub-form.

| SHC            | DRES - A        | oplicant Si    | te Work Area Conta | cts Help <del>-</del> |                     |                     |                   | Ms. Roxanne Noronha 🝷 |
|----------------|-----------------|----------------|--------------------|-----------------------|---------------------|---------------------|-------------------|-----------------------|
| Create Folder  | Delete Folder   | Create Project | Work Are           | 2a                    |                     |                     |                   |                       |
| 0              |                 | ÷              | Notifications      | Signatures            | Transfers           | Shared              |                   |                       |
| Delete Project | Project         | Move Project   | 40                 | 0                     | 0                   | 1                   |                   |                       |
| Transfer       |                 |                | Project Folde      | rs                    |                     |                     |                   |                       |
|                |                 |                | All Projects       | Retrospective         |                     |                     |                   |                       |
|                |                 |                | 9                  | 1                     |                     |                     |                   |                       |
|                |                 |                | Projects           |                       | u                   |                     |                   |                       |
|                | Search Projects |                |                    |                       |                     |                     |                   |                       |
|                |                 |                | Project Tit        | tle 🔶 Project ID      | • Owner             | Date Created        | Date Modified     | Transfer Statu        |
|                |                 |                | > Test RN 7        | 234                   | Ms. Roxanne Noronha | a 13/Dec/2024 16:03 | 13/Dec/2024 16:11 |                       |
|                |                 |                | > Test RN 6 R      | etro 230              | Ms. Roxanne Noronha | a 11/Dec/2024 10:56 | 11/Dec/2024 11:16 |                       |

4. Make sure that the application you wish to update is highlighted in grey in the Project tree.

| Project Tree                                                |  |
|-------------------------------------------------------------|--|
| <u>Test RN 7</u> <u>Main Application Form - Prospective</u> |  |

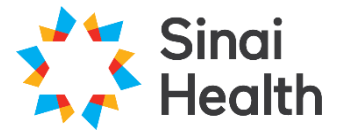

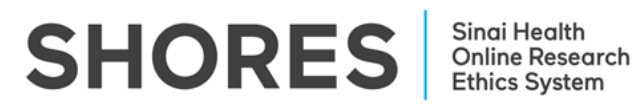

- 5. Click on 'Create Sub Form' from the Actions Toolbar.
- 6. Select the **Sub-Form** that you wish to create from the drop down menu and click '**Create**'.
- 7. Complete the application and upload your tracked and clean documents (if applicable).

**\*NOTE:** In some questions the **'Upload Document**' button will not appear until you prompt it by answering the question. Please be sure to work through the form in sequential order to ensure that no questions or uploads are missed.

8. Sign and Submit

Once you have completed all of the required questions for your application you can then check to ensure that your project is complete by clicking the **Submit** tile or the **Completeness Check** tile in the **Actions Toolbar**.

If the application is complete you can then do one of the following:

- a. If you are the PI you can sign the application by clicking the blue '**Sign**' button on the last page of the application.
- b. If you are not the PI you can request the signature of the PI by clicking the 'Request Signature' button on the last page of the application. You will be prompted to enter the PI's Email Address and click 'Request'. You can also optionally enter a message to be sent to the PI along with the signature request.

**\*NOTE**: Once all of the signatures have been signed then the sub-form will be automatically submitted.

## **Questions?**

T: 416-586-4875 E: <u>REB.Office@sinaihealth.ca</u>

## ACKNOWLEDGEMENT:

We acknowledge and thank the University of Western Ontario Research Ethics Board for generously sharing and allowing the use of their educational materials, upon which our guides are largely based.